# 113-2中華大學 VR 口說後測 CHU 2025 Spring Semester VR speaking Post-test

# 測驗流程說明 Testing Procedure

## 準備好電腦及耳機,確認連線及音訊正常 Make sure your computer connection and headphone work properly.

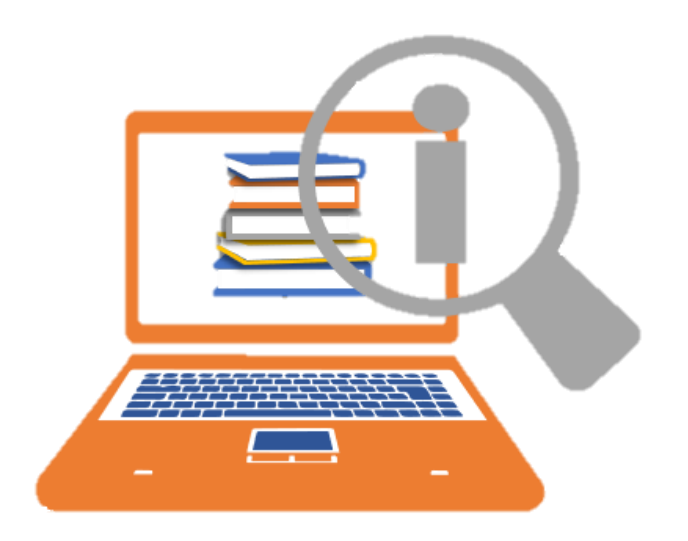

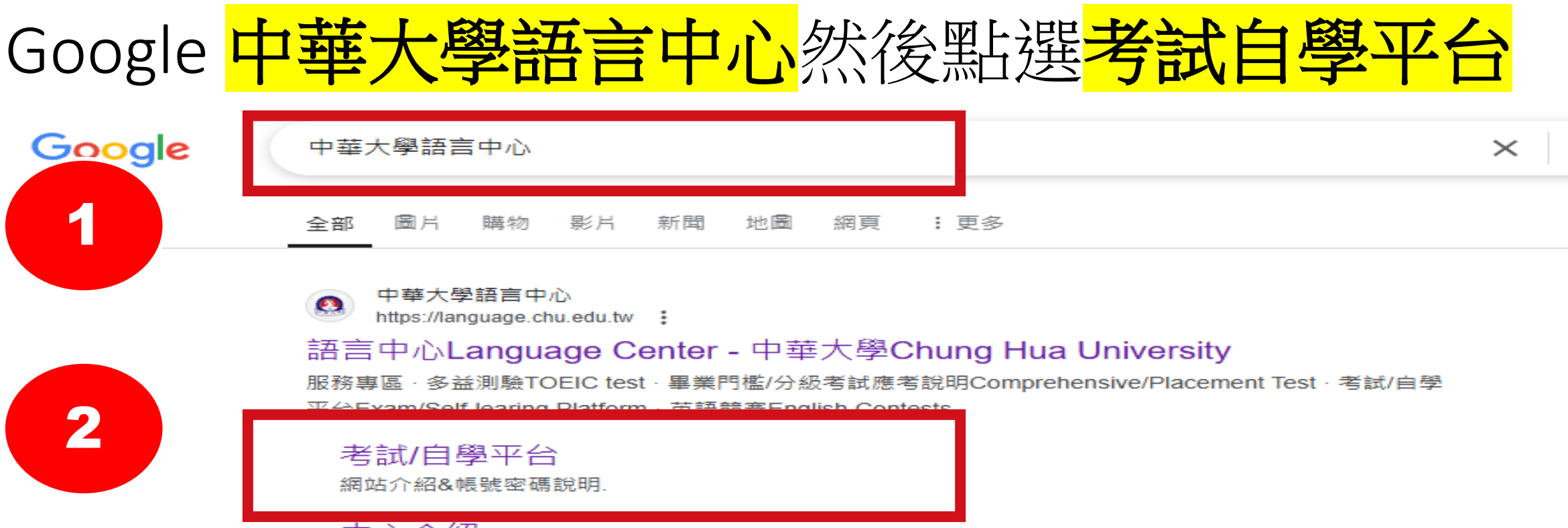

#### 中心介紹

為了讓中華大學的學生能強化他們的英文能力跟上全球化的腳步,本...

#### 語言中心Language Center

2019遠見雜誌之台灣最佳大學排名. 2020新型冠狀病毒防疫專區. 數 ...

#### 聯絡我們

范心宇 組員 ext. 6618 language@g.chu.edu.tw 通識英文開課事宜 通 ...

#### TOEIC多益測驗

707, Sec.2, WuFu Rd., Hsinchu, Taiwan 30012, R.O.C. 電話:03 ...

#### chu.edu.tw 的其他相關資訊 »

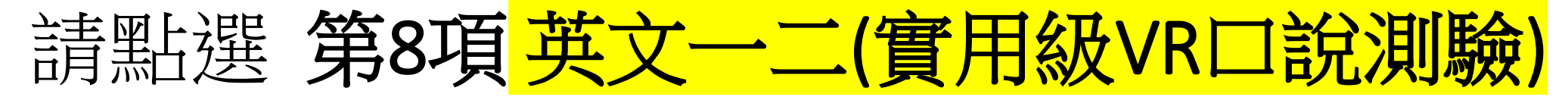

| 畢業門檻/分级考試説明 Comprehe       | nsive/Placement Test | 考試/自學平台      | Exam/Self-learing Platform            |
|----------------------------|----------------------|--------------|---------------------------------------|
| 关續競賽 English Contests      | 各永英文鏡蒔段一覽表 Clas      | s Schedule   | 英文選輯/更換時段/级別異動/抵免/免修                  |
| 芙蓉能力/级別/成壇查詢及書核            | 培力英检BESTEP/多益测       | U酸TOEIC test | 規重典表單 Regulations & Application Forms |
| 中心介紹 About Language Center | EMI變程 EMI Progr      | am 🗃 🕮 🛤     | 服務申請 Translation Service              |

PF開始的名称・諸動物中台名称教入
1 Easy test自要平台
学生: 希知及用却定可当如果就(英文中日不分大小面)
效應員: 活动及預設定確論為用紙・請以早生命分登入
2 Live ABC自學平台
学生: 希知及常語為用類(英文字句不分大小面)
发電員: 活动法で補助為用編
3 Voice Tube自學平台
学生: 未發: 学報(英文中日大面)(小山山田山田)
定流110歳(大山田) 学校(英文中日大面)(小山山田山田)
定流110歳(大山田) 学校(英文中日大面) 108歳間109歳:123456
DO(加法登入, 詞動売以重約交通
校職員:得訪為学校人事來請引起 つe-mail 必須為目編

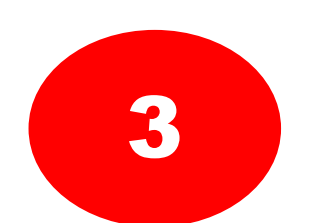

|   | 关文墨集門编考試治程證明                          |
|---|---------------------------------------|
|   | 軍学該查法釋說明                              |
|   | 學生:何能及於認為接触(兵文字母大術)                   |
|   | 教職員:哺婦及預設密碼論為員編,請以學生身份量入              |
| 5 | 全校英文朗讀競賽                              |
|   | 的調結要注释說明                              |
|   | 學生 建非如果文团道教育者可有人                      |
|   | 相继与7带强(的文字历大病)                        |
|   | 创造 爭號(吴文字曰大司)                         |
| 6 | <b>全校共立再福</b> 德会                      |
| 0 | 主12天入夜翩翩云                             |
|   | 臺礦國資產常將戰功                             |
|   | 學生:限參加豐請難賣者可發入:耗被管碼內加學验(英文字由大氣)       |
| 7 | 英文一二(進階級)作文測驗                         |
|   | 學生: 用邮目基本一一二(体局語)原語主可算人               |
|   | ····································· |
| 8 | 英文一二(實用級)VR口說測驗                       |

VR口說後潮流程證明

學生:後後記品文ー・二(世用語)律託士・可登人

据赋:是赋(英文学田大司)@chuedutw

4 英文畢業門檻考試/單字競赛

用感:運動(長文学母大府)

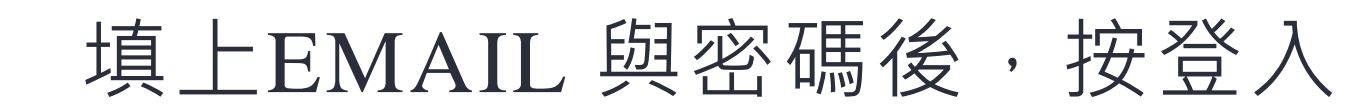

Log in by your designated email address and password

2.

#### 帳號:學號(英文字母大寫)@chu.edu.tw 密碼:學號(英文字母大寫)

| 外語口段力進歩看得見!<br>LiveSpeaking<br>構成影片學習 対話短文跟議 |
|----------------------------------------------|
| 4<br>請輸入電子信箱<br>請輸入密碼                        |
| 登入   使用人夾: 175                               |

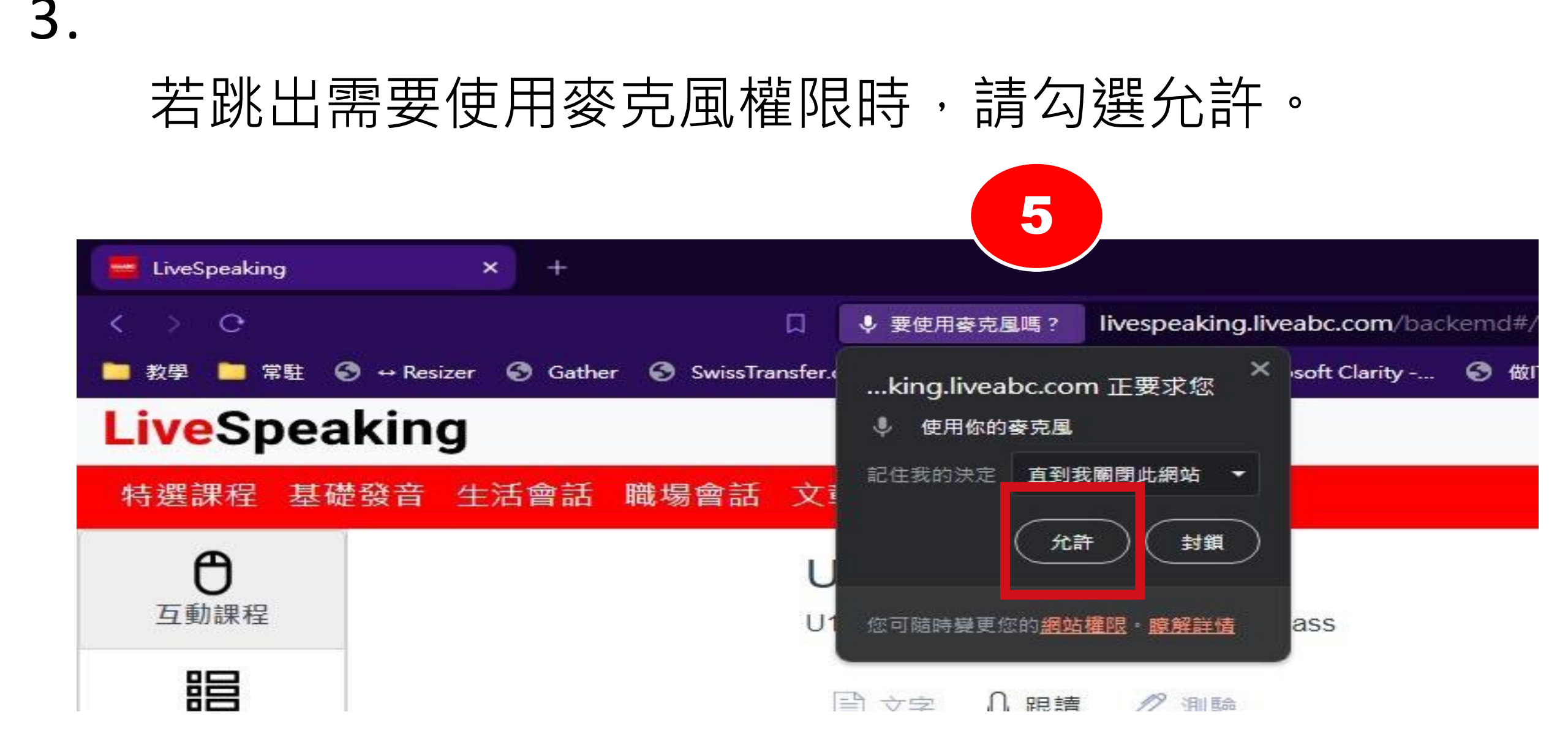

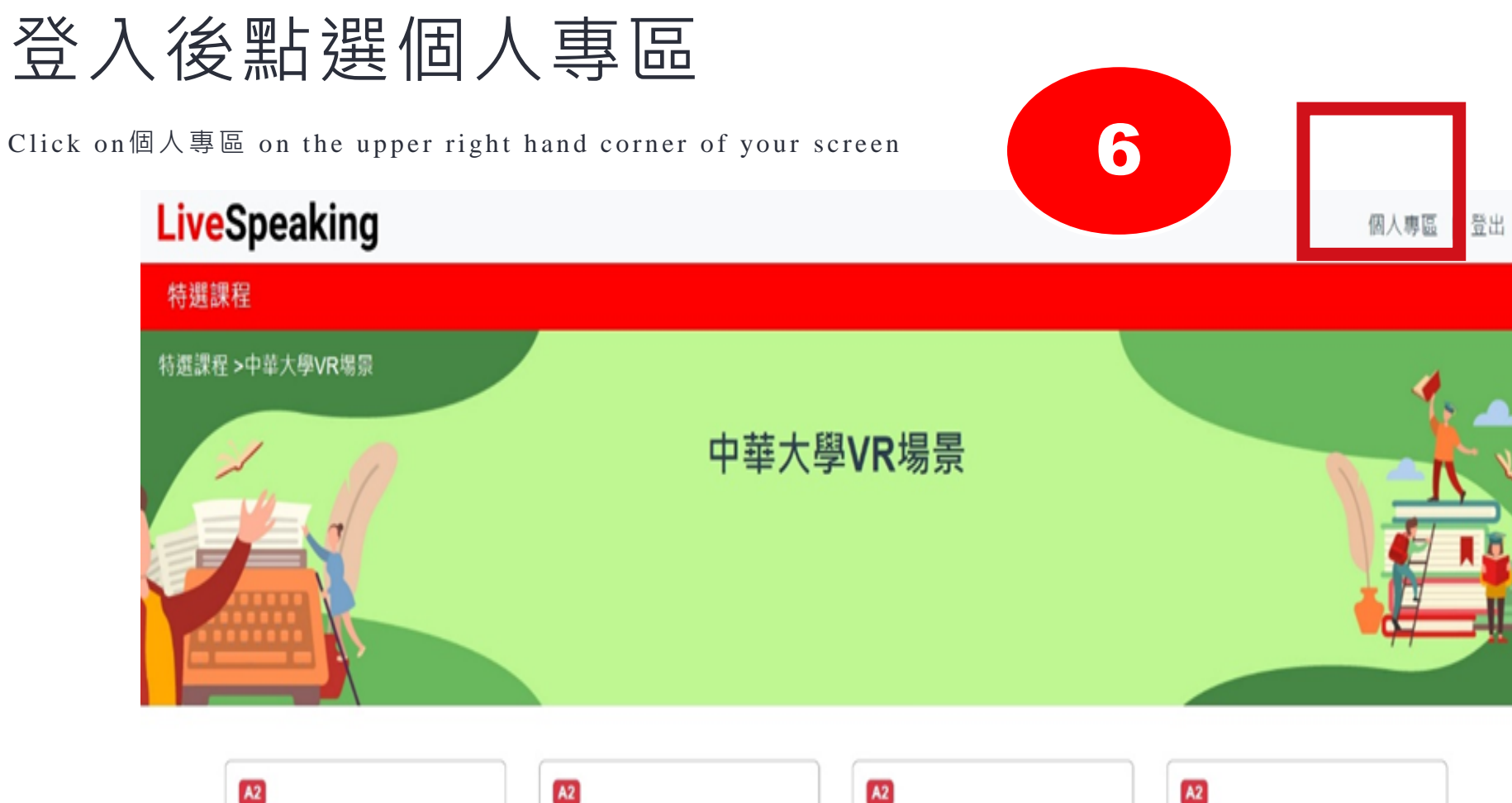

| A2      | A2        | A2      | A2        |
|---------|-----------|---------|-----------|
| U1 機場   | U2 廣場     | U3 麵包店  | U4 診所     |
| 3 Units | 3 Units   | 3 Units | 3 Units   |
| A2      | <b>A2</b> | A2      | <b>A2</b> |

5. 點選測驗考場 click on 测驗考場 to enter the test room

#### **Live**Speaking 特選課程 學習平均 🗗 語速 斷句 準確度 學校: 中華大學 0 0 0 0 班別: B94A03A 節奏 語訪 課程期間: 2023-10-03 ~ 0 0 2024-03-31 7 日 每月排行 **只**我的收藏 加 測驗考場 Ⅲ 學習紀錄 全站 班級

個人當前排名

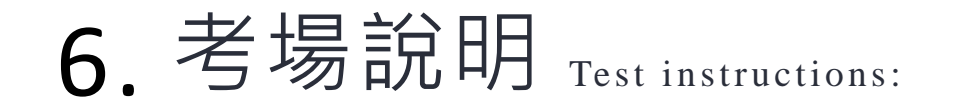

# •在考場開放期間內均可進入考場作答, 直到考場時間結束(意即本節課下課為止)

•若遇網路斷線,請重新登入以繼續考試。

# 7. 下滑進入考場 點選開始測驗

Click on 開始測驗on your screen to begin the test

| veSpeaking                                                   |                                                                    |                                               |                                   |                |    | 個人專區 |
|--------------------------------------------------------------|--------------------------------------------------------------------|-----------------------------------------------|-----------------------------------|----------------|----|------|
| 選課程                                                          |                                                                    |                                               |                                   |                |    |      |
| 考場說明:<br>•考場開放時間<br>•進入考場後未<br>•作答方式為單<br>•每個單元題組<br>•計算成績送出 | 周為進入考場時間,在開<br>完成的交卷不得離開,<br>「據逐句錄音,請逐句點<br>日全部句子完成後才能點<br>日後不可更改。 | 放時間內進入後均<br>若因網路斷線可重新<br>選做答,系統不會<br>選計算成績送出。 | 可完整作答試卷,重<br>新登入後續考試。<br>自動進入下一句。 | <b>[</b> 到交卷為] | È  |      |
|                                                              |                                                                    | 考場列表                                          |                                   |                |    |      |
| 考場名稱                                                         | 開始時間                                                               | 結束時間                                          | 老師姓名                              | 成績             | 備註 | 狀態   |
| VR口說測驗                                                       | 2023-10-04 00:00                                                   | 2023-10-05 00:00                              | 中華大學老師帳號                          | 尚未作答           | 無  | 開始測驗 |
| 中華大學VR口說測                                                    | 驗 2023-09-28 11:00                                                 | 2023-09-28 17:00                              | 中華大學老師帳號                          | 尚未作答           | 無  | 查看詳細 |
| 0925                                                         | 2023-09-25 16:00                                                   | 2023-09-25 18:00                              | 戴桂芬                               | 尚未作答           | 無  | 查看詳細 |
| 1111                                                         | 2023-09-25 09:45                                                   | 2023-09-25 10:00                              | 戴桂芬                               | 4              | 無  | 查看詳細 |
|                                                              |                                                                    |                                               |                                   |                |    | -    |

### 

| LiveSpe | aking              |        |         |    | 個人 | 專區   登出        |
|---------|--------------------|--------|---------|----|----|----------------|
| 特選課程    |                    |        |         |    |    |                |
|         | 學測試班網              |        | 60      | 37 |    | and the second |
|         | 課程期間:<br>2023-09-2 | 2      |         | 51 |    | ¢              |
| 只每月排行   | 只我的收藏              | Ⅲ 學習紀錄 | /Ⅲ 測驗考場 |    |    |                |

本測驗,共有2大題,共27句,27句未完成

|    | xx                               |             |      |
|----|----------------------------------|-------------|------|
| 題號 | 單元名稱                             | 已作答句數/單元總句數 | 開始測驗 |
| 1  | U1 Airport-Checking In           | 0/11        | 開始   |
| 2  | U1 Airport-Going through Customs | 0/16        | 開始   |
|    |                                  |             | 交卷   |

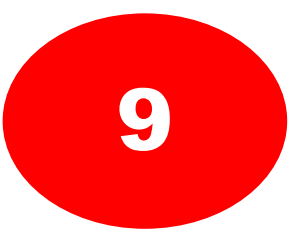

# 9. 作答方式為單句逐句錄音,請一句一句點選錄音後 開始唸句子做答,

| LiveS | peaking                                                           | 個人專區 | 登出 |
|-------|-------------------------------------------------------------------|------|----|
| 特選課種  |                                                                   |      |    |
|       | 🖵 每月排行 🔄 我的收藏 📶 學習紀錄 📶 測驗考場                                       |      |    |
|       | U1 Airport-Checking In                                            |      | 10 |
|       | Good morning. Are you checking in?                                | 錄音   |    |
|       | Yes. I'd like to check in for the ten o'clock flight to New York. | 錄音   |    |
|       | Please show me your passport.                                     | 錄音   |    |
|       | OK.                                                               | 錄音   |    |
|       | Do you have any bags to check in?                                 | 錄音   |    |

| 0.按下錄音鍵後,系統即開始倒數,請務必在倒數秒數結<br>每句倒數秒數係根據句子長短而有所不同,長句秒數多<br>如唸太慢超過倒數秒數,系統便不再收音,並自動將語                                | 束前將句子唸完<br>,短句秒數少<br>音上傳 |
|----------------------------------------------------------------------------------------------------|--------------------------|
| I'm sorry you couldn't spend Thanksgiving with your family, though.                                               | 錄音                       |
| It's OK. Since I have to fly across the country, I'd rather save the airfare for Christmas break and go home ther | n. 10秒後結束錄音 錄音           |
| Besides, good friends are the next best thing to family!                                                          | 錄音                       |
| Please show me your passport.                                                                                     | 錄音                       |
| ок.                                                                                                    | 秒後結束錄音 錄音                |
| Do you have any bags to check in?                                                                                 | 錄音                       |

# **11.** 唸完句子後如倒數尚未結束,則請耐心等候倒數轉圈結束, 系統會自動將語音上傳,

| Are you guys excited about Halloween next week?         | 錄音 |
|---------------------------------------------------------|----|
| Uh, I guess. We don't really celebrate it here.         | 錄音 |
| Yeah, we don't really celebrate it in Australia either. | 錄音 |
| Isn't it mostly an American thing?                      | 錄音 |
| No way! You can celebrate it anywhere!                  | 錄音 |
| Come on guys, it's so fun.                              | 錄音 |

### **12.** 如出現**上傳錄音失敗,請重複嘗試**字樣,請再錄一次

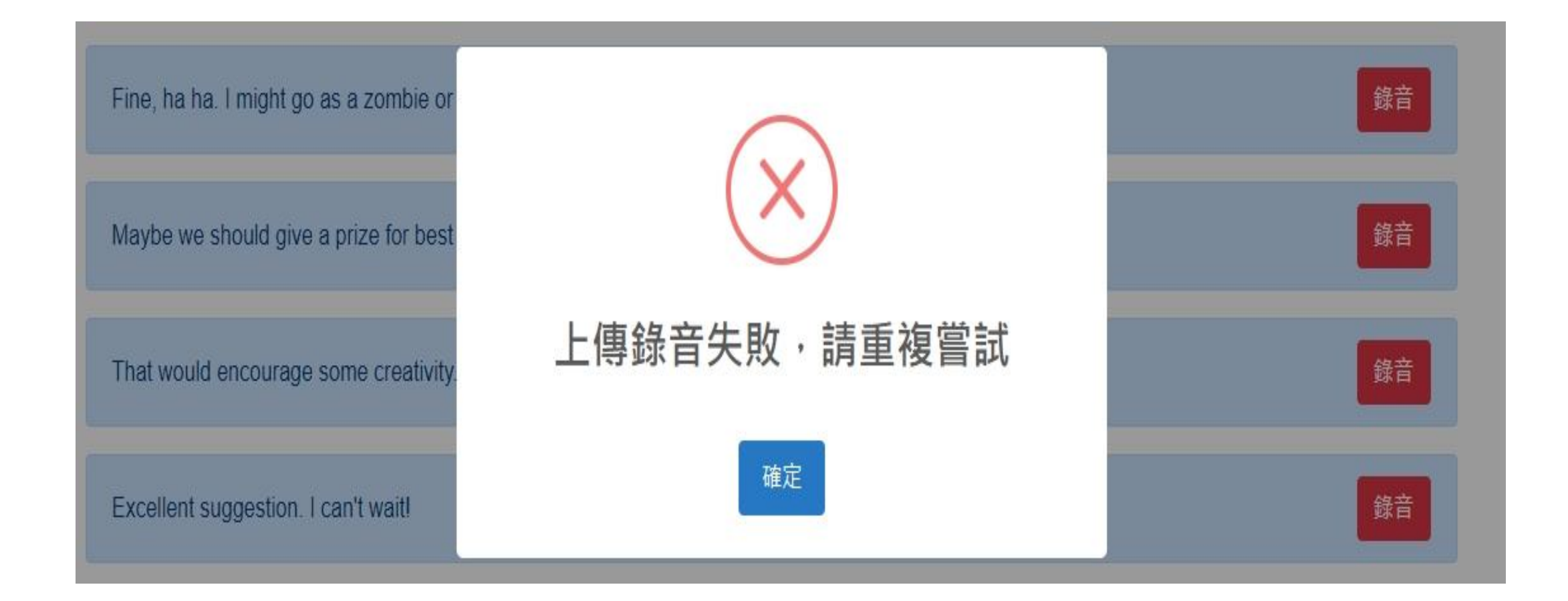

## 13.

# 句子錄音上傳成功會從藍色變綠色

### U1 Airport-Checking In

| Good morning. Are you checking in?                                | 錄音 |
|-------------------------------------------------------------------|----|
| Yes. I'd like to check in for the ten o'clock flight to New York. | 錄音 |
| Please show me your passport.                                     | 錄音 |
| OK.                                                               | 錄音 |
| Do you have any bags to check in?                                 | 錄音 |
| I have two bags. Can I carry them on the plane?                   | 錄音 |

# 14. 如果覺得唸不好, 也可以再按錄音重複錄到滿意為止 但請把握整體作答時間(到本節課下課為止)

### **U1** Airport-Checking In

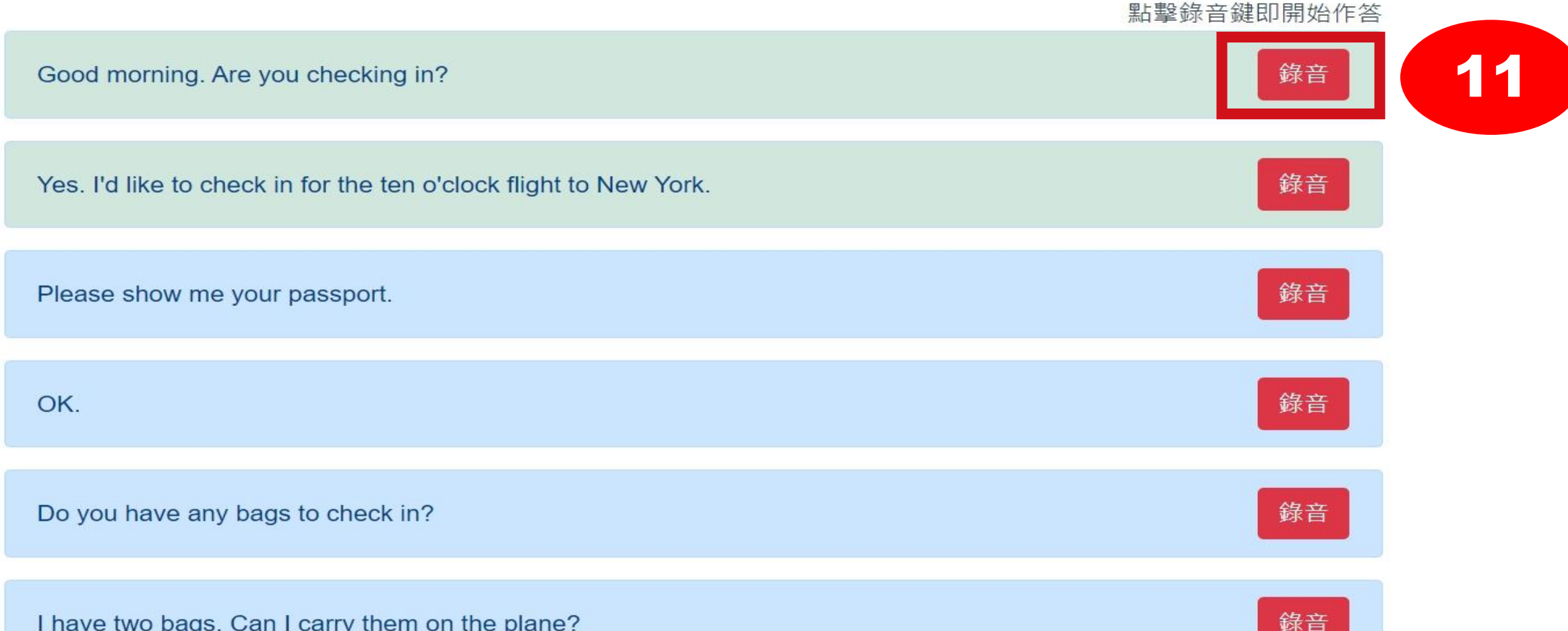

I have two bags. Can I carry them on the plane?

### 15. 一句上傳成功後,手動再按下一句的錄音鍵 開始錄下一句,系統不會自動進入下一句。

### U1 Airport-Checking In

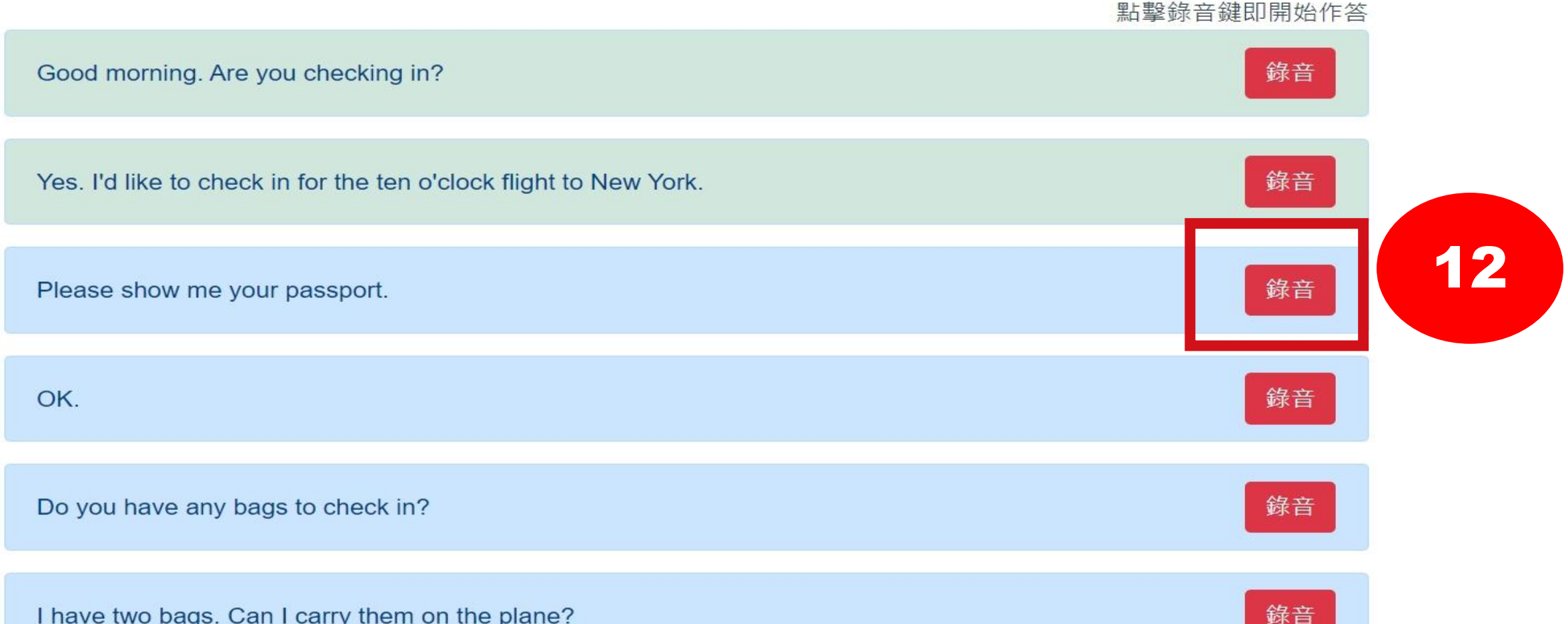

I have two bags. Can I carry them on the plane?

## 16. 待此單元題組全部句子都變成綠色後, 才可點選結束作答鍵以結束此單元題組的作答

| I have two bags. Can I carry them on the plane?                                   | 錄音         |
|-----------------------------------------------------------------------------------|------------|
| I'm sorry. One of them looks too large to take as a carry-on.                     | 錄音         |
| Then, I'll have a check-in bag and a carry-on bag.                                | 錄音         |
| Please place your check-in bag on the luggage conveyor.                           | 錄音         |
| Thank you. Here is your boarding pass. Your flight boards in one hour at Gate 21. | 錄音         |
| Thank you.                                                                        | 錄音         |
|                                                                                   | 結束作答<br>13 |

### 17. 上一單元題組的作答結束後,系統會自動跳回 測驗單元列表,請點選下一個單元的開始做答, 重複此動作直到所有單元均完成為止

| LiveSpea            | king          |       |         |    | 9 | 人専區   登出 |
|---------------------|---------------|-------|---------|----|---|----------|
| 特選課程                |               |       |         |    |   |          |
|                     | 學測試班級         |       | 60      | 37 |   |          |
| 課程期間:<br>2023-09-22 |               |       |         |    | ď |          |
| 日 每月排行              | <b>只</b> 我的收藏 | 加學習紀錄 | /Ⅲ 測驗考場 |    |   |          |

#### 本測驗,共有2大題,共27句,27句未完成

|    | XX                               |             |      |
|----|----------------------------------|-------------|------|
| 題號 | 單元名稱                             | 已作答句數/單元總句數 | 開始測驗 |
| 1  | U1 Airport-Checking In           | 0/11        | 開始   |
| 2  | U1 Airport-Going through Customs | 0/16        | 開始   |
|    |                                  |             | 交卷   |

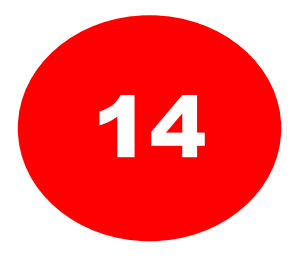

18. 查看所有測驗單元的已做答句數目是否與單元總句數一致, 以確認所有單元的題目都做完, 如有題目沒做完,請再次按該單元開始鍵繼續作答,左上角亦有答題數提醒, 所有題目均做完,才可點選交卷

/冊 測驗考場

日每月排行

日 我的收藏

₩ 學習紀錄

|    | 1                                |             |      |
|----|----------------------------------|-------------|------|
| 題號 | 單元名稱                             | 已作答句數/單元總句數 | 開始測驗 |
| 1  | U1 Airport-Checking In           | 11/11       | 開始   |
| 2  | U1 Airport-Going through Customs | 16/16       | 開始   |

### 19

· 如欲修改重錄,點選**取消**,系統會自動返回前頁單元讓修改

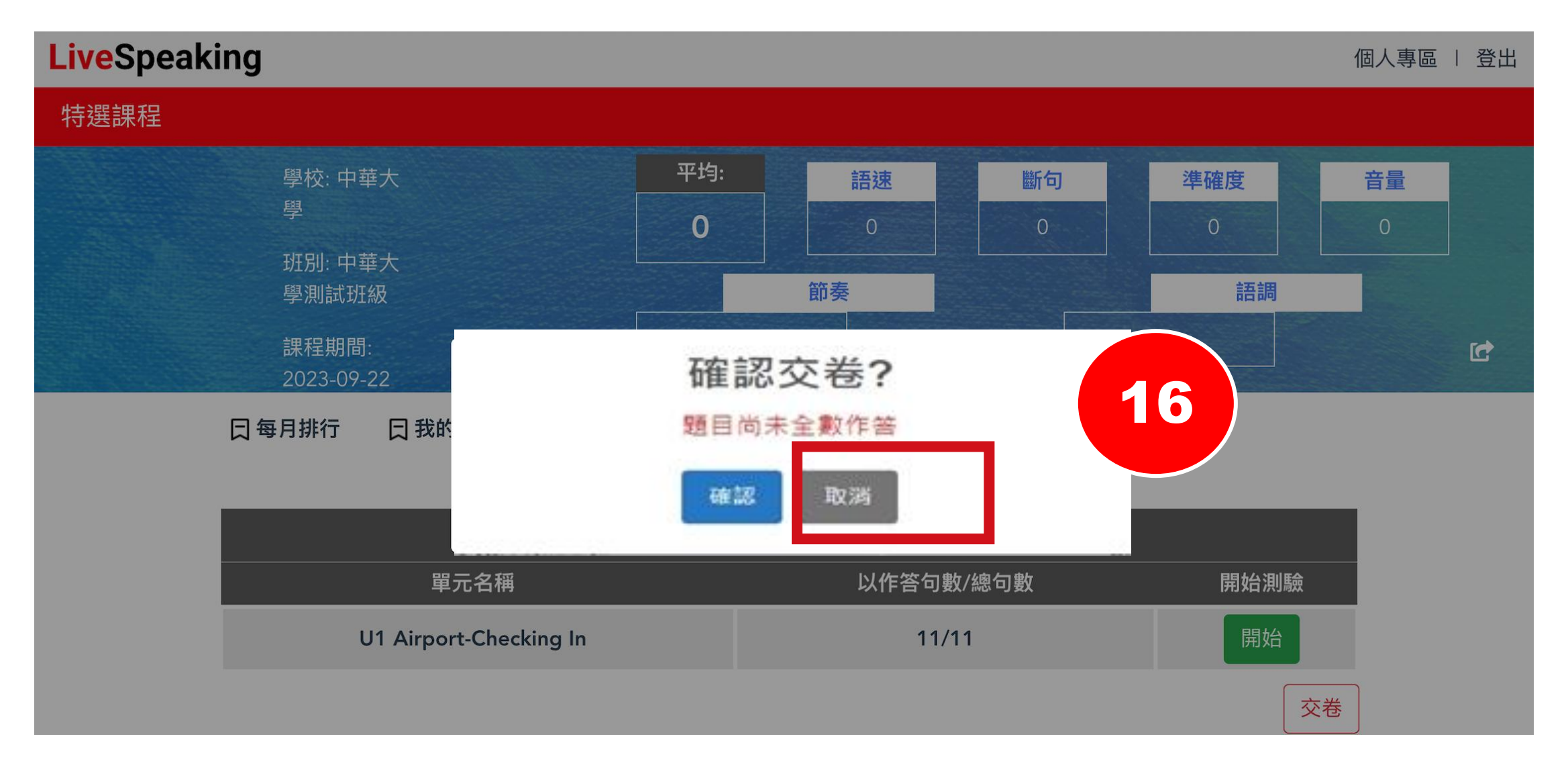

# 20. 如欲交卷,系統會再次提醒是否確認交卷, 點選<mark>確認</mark>後便無法更改

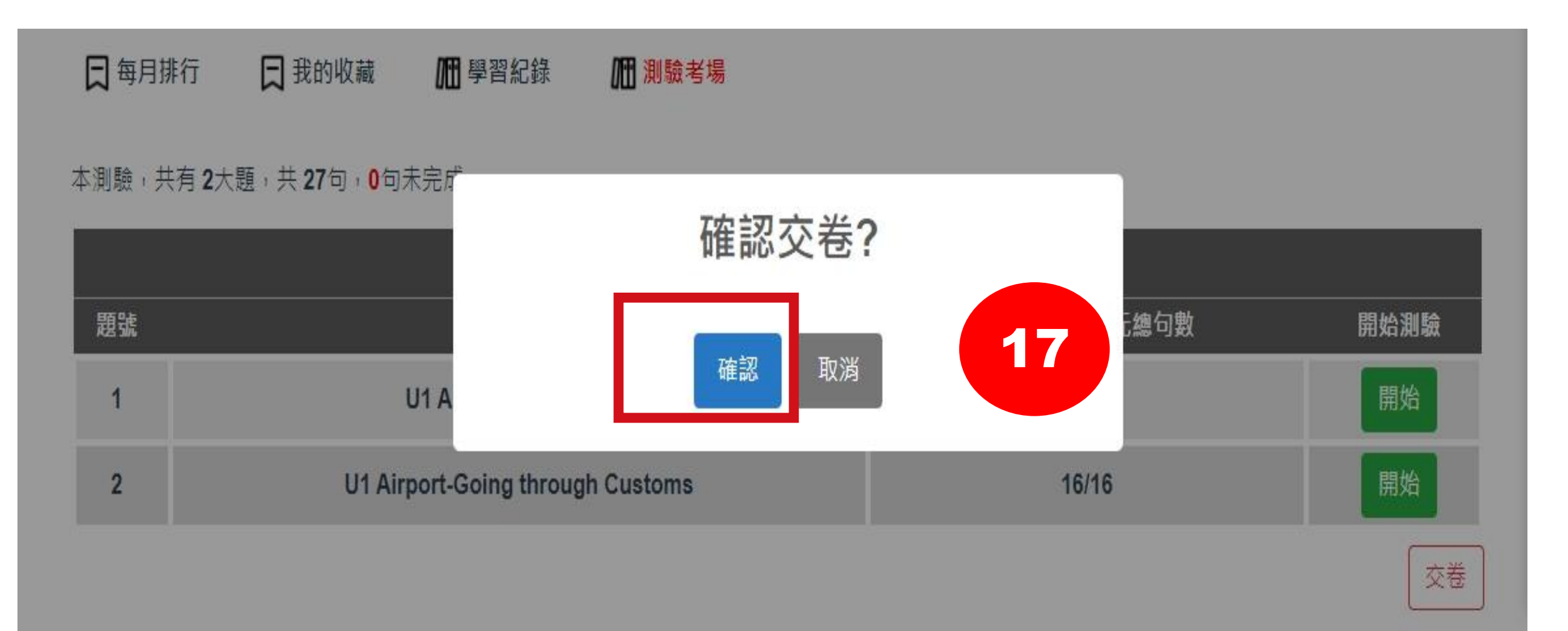

# 21. 考場可看到此次考試總分

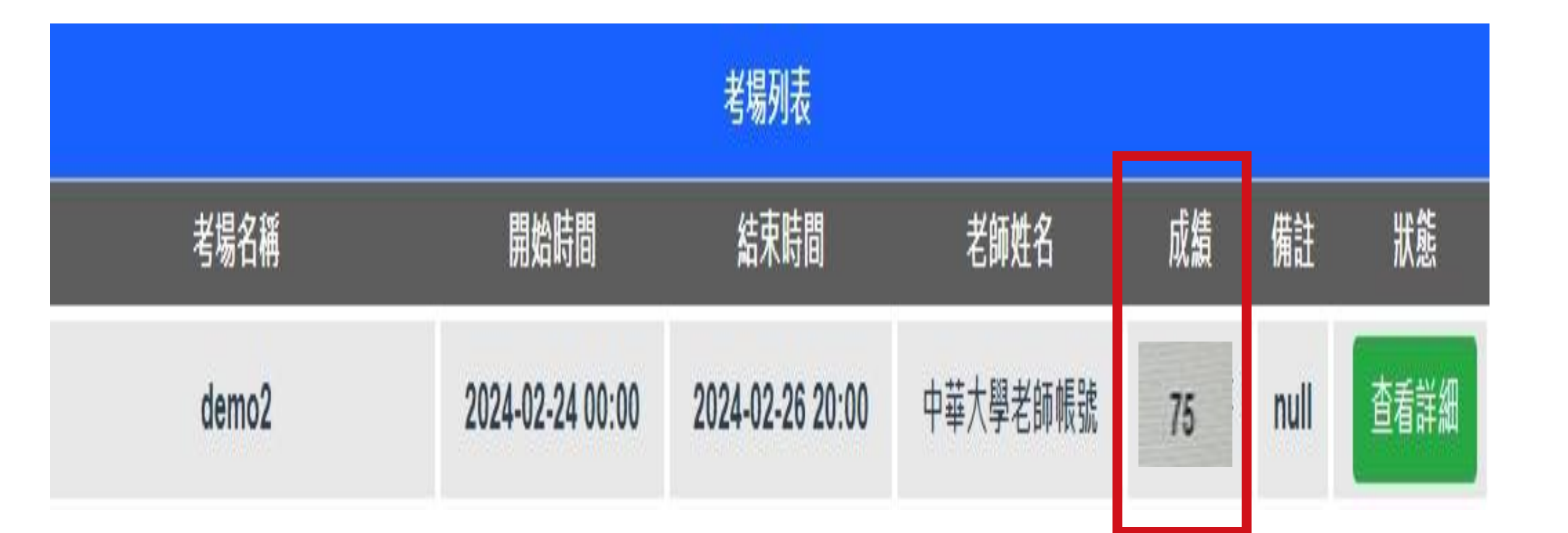

現在開始Google 中華大學語言中心>>考試自學平台」 進入朗讀競賽,有任何問題請舉手詢問監試人員, 祝各位測驗順利